# サザンクロスルータシステム「AR415S」

# バージョンアップ手順書

## 目次

| 1ファームウェアインストーラーについて    | 3    |
|------------------------|------|
| 1.1ファームウェアインストーラーの動作   | 3    |
| 1.2ダウンロードモジュール         | 3    |
| 1.3ファームウェアインストーラーの動作環境 | 4    |
| 2ファームウェアインストーラーのインストール | 4    |
| 2.1アンインストール            | 4    |
| 3バージョンアップ              | 5    |
| 3.1ダウンロードモジュールの解凍      | 5    |
| 3.2通信の確認               | 5    |
| 3.3バージョンアップの実行         | 6    |
| 4トラブルシューティング           | . 15 |
| 4.1ファームウェアファイルの転送に失敗する | . 15 |

### 1 ファームウェアインストーラーについて

#### 1.1 ファームウェアインストーラーの動作

ファームウェアインストーラーは、ファームウェアやファームウェアに付随するファイルをARルータにインストールするツールです。 ファームウェアをバージョンアップするときなどに使用し、ARルータに対する以下の操作を自動的に行います。

- ・ダウンロード済みのファームウェア、パッチ、ヘルプの削除
- ファームウェア、パッチ、ヘルプなどのダウンロード
- · ファームウェアの有効化 (enable)
- ・パッチ、ヘルプなどの適用
- ・ARルータの再起動
- ・ ログファイルの出力 (YYMMDD\_hhmmss.log)

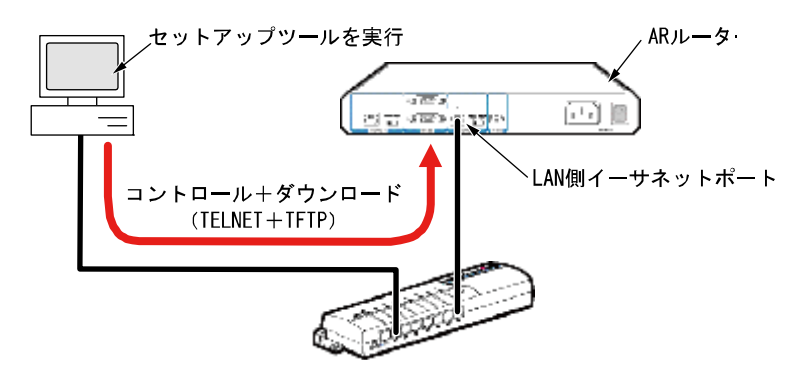

図1.1.1 ファームウェアインストーラーの動作

```
最新のファームウェアインストーラーは、弊社Webページからダウンロードできます。
```

NTT東日本: <u>http://web116.jp/ced/support/version/index.html</u> NTT西日本: <u>http://www.ntt-west.co.jp/kiki/download/business/index.html</u>

#### 1.2 ダウンロードモジュール

ダウンロードモジュールは、以下のファイルをセットにしたものです。「ar □□□□□□□.exe」のような名前の自己解凍ファイルで 提供されます(□で表記した部分は機種、バージョン、パッチに依存します。また、リリースによっては一部のファイルが提供されない ことがあります)。

- ・ファームウェアファイル(00-000.rez)
- ・パッチファイル(0000-00. paz)
- ・ ヘルプファイル(help.hlp)
- ・リソースファイル(\*.rsc)
- ・バージョンアップ情報ファイル(ar000000.ini)

最新のダウンロードモジュールは、弊社Webページからダウンロードできます。

NTT東日本:<u>http://web116.jp/ced/support/version/index.html</u> NTT西日本:<u>http://www.ntt-west.co.jp/kiki/download/business/index.html</u>

### 1.3 ファームウェアインストーラーの動作環境

ファームウェアインストーラーは、日本語版の下記のOSで動作いたします。

- · Windows<sup>4</sup> 98, Windows 98 Second Edition, Windows Me
- Windows NT<sup>4</sup> 4.0, Windows 2000 Professional, Windows XP Home Edition, Windows XP Professional
- ファームウェアインストーラーは、下記のARルータに適用可能です。
  - ・サザンクロスルータシステム「AR415S」

## 2 ファームウェアインストーラーのインストール

- 2.1 インストール
- ファームウェアインストーラーの自己解凍ファイルを用意し、コンピューター上の適当な場所に置いてください。
   自己解凍ファイルをダブルクリックしてください。
- 2 次のダイアログボックスが現れます。解凍先のフォルダーを指定して、「OK」をクリックしてください。ここでは、解凍先として「C:¥SETUPTOOL」を仮定します。

| WinSFX32M V2.80.1.8                                         | ×        |  |
|-------------------------------------------------------------|----------|--|
| インストールするフォルダ( <u>D</u> ):                                   |          |  |
| C:¥SETUPTOOL                                                | 参照(B)    |  |
| <ul> <li>スタートメニュー(ご登録(S)</li> <li>関連付け(<u>A</u>)</li> </ul> |          |  |
| Соко                                                        | キャンセル(C) |  |

図2.0.1 解凍先のフォルダーを指定

3 次のようなファイルが解凍されます。

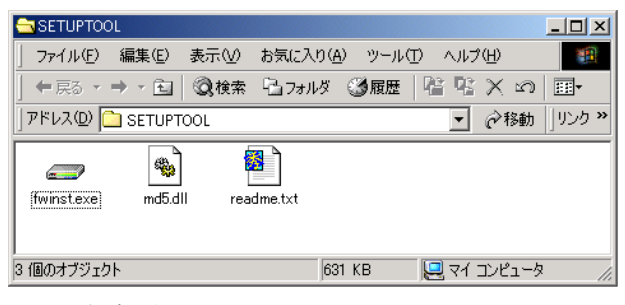

図2.0.2 解凍されたファイル

### 2.1 アンインストール

ファームウェアインストーラーを解凍したフォルダーを削除してください。前述の例では、「C:¥SETUPTOOL」です。

3 バージョンアップ

#### 3.1 ダウンロードモジュールの解凍

- 1 最新のダウンロードモジュールを用意し、コンピューター上の適当な場所に置いてください。 ダウンロードモジュールをダブルクリックしてください。
- 2 次のダイアログボックスが現れます。解凍先のフォルダーを指定して、「OK」をクリックしてください。ここでは、解凍先としてフ ァームウェアインストーラーと同じフォルダー「C:¥SETUPTOOL」を仮定します。

| WinSFX32M V2.80.1.8                                             | X        |
|-----------------------------------------------------------------|----------|
| インストールするフォルダ( <u>D</u> ):                                       |          |
| C:¥SETUPTOOL                                                    | 参照(B)    |
| <ul> <li>□ スタートメニュー(ご登録(S)</li> <li>□ 関連付け(<u>A</u>)</li> </ul> |          |
| Сокор                                                           | キャンセル(の) |

図3.1.1 解凍先のフォルダーを指定

#### 3.2 通信の確認

ARルータにファームウェアなどをダウンロードするためには、ファームウェアインストーラーを実行するコンピューターと、ARルータがIPで通信できなければなりません。通信ができない場合は、次のようにしてコンピューターとARルータが通信できるように設定して ください。以下の説明は、次のような仮定で行います。ご使用のARルータに合わせて適宜設定してください。

- · ARルータのLAN側のイーサネットインターフェース「vlan1」
- · ARルータのLAN側IPアドレス/サブネットマスク「192.168.10.1/255.255.255.0」
- ファームウェアインストーラーを実行しているコンピューターのIPアドレス/サブネットマスク 「192. 168. 10. 100/255. 255. 255. 0」
- 1 コンソールターミナルからARルータにManagerレベルでログインし(デフォルトのユーザー名は「manager」)、次のコマンドを実行し てください。

manager > enable ip
manager > add ip interface=vlan1
ipaddress=192.168.10.1 mask=255.255.255.0

2 Windows 98/Meの場合はMS-DOSプロンプトから、Windows XP、Windows 2000、Windows NTの場合はコマンドプロンプトから、ARルータに 対してPingを実行します。「Reply from 192.168.10.1...」のように表示されれば通信が可能です。

C:¥> ping 192.168.10.1

### 3.3 バージョンアップの実行

**重要**:バージョンアップは、絶対に運用中には行わないでください。万が一、ARルータ運用中に実行した場合、 バージョンアップに失敗するだけでなく、ARルータが起動できなくなる可能性があります。

Ver. 2. 3. 3 PL. 1へのバージョンアップを例にして、手順を説明します。実際の手順では、お客様がご使用になるバージョン番号に読み替えて、バージョンアップを実行してください。

1 CONSOLEポートから、またはTelnetによって、ARルータにログインしている場合は、ログアウトしてください(ログインした状態で以下の手順を実行すると、バージョンアップに失敗することがあります)。

| manager > lo | gout |  |  |
|--------------|------|--|--|
|              |      |  |  |

また、ファームウェアインストーラーは、IPアドレスがひとつのみ割り当てられたコンピューターで実行してください(コンピュー ターに複数のIPアドレスが割り当てられていると、ファームウェアの転送に失敗することがあります)。

2 「fwinst. exe」のアイコンをダブルクリックしてください。

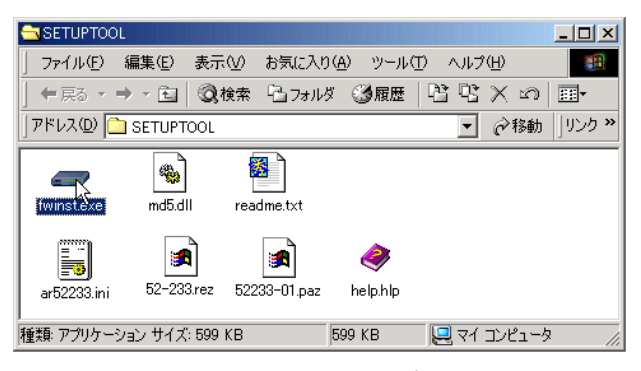

図3.3.1 ファームウェアインストーラーの起動

3 「参照」をクリックしてください。

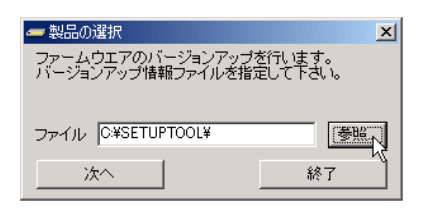

図3.3.2

4 該当機種のバージョンアップ情報ファイル(ini)を選択して、「開く」をクリックしてください。下記では、バージョンアップ情報ファイルとして「ar52233. ini」を選択しています。

| ファイルを開く            |                |                |   |          | ? ×   |
|--------------------|----------------|----------------|---|----------|-------|
| ファイルの場所①:          | SETUPTOOL      |                | • | 🗧 🗈 💣 🎫  |       |
| でイ<br>マイ<br>コンピュータ | 選) ar52233.ini |                |   |          |       |
| 1 49F2 - 2         | ·<br>ファイル名(N): | ar52233.ini    |   | <b>_</b> |       |
|                    | ファイルの種類(工):    | 情報ファイル (*.ini) |   | •        | キャンセル |

図3.3.3 バージョンアップ情報ファイルの指定

5 「次へ」をクリックしてください。

| 製品の選択<br>ファームウエアのバージョンアップオ<br>バージョンアップ情報ファイルを指示 | どうします。<br>記して下さい。 |
|-------------------------------------------------|-------------------|
| ファイル C:¥SETUPTOOL¥ar52233                       | B.ini 参照          |
|                                                 | 終了                |
| 図3.3.4                                          |                   |

6 ダイアログボックスの内容(インストールされるバージョン)を確認し、「次へ」をクリックしてください。

| 🛲 インストール内                    | 容                                                  | X                                      |
|------------------------------|----------------------------------------------------|----------------------------------------|
| 二<br>同<br>助                  | のファームウエアインストーラは、フ<br>1 をインストールし、ファーム<br>りこします。     | ァームウエアVer.2.3.3<br>ウエアのライセンスを有         |
| ファームウエアの<br>行しているP<br>由して通信1 | インストールを始める前に、この<br>Gとハーションアップが象の製<br>できるように設定をしてから | Dアフツケーションを実<br>品がEthernetを経<br>お使い下さい。 |
| 戻る                           |                                                    | キャンセル                                  |

図3.3.5 バージョンの確認

7 「IPネットワーク」を選択し、バージョンアップの「対象機器のIPアドレス」を入力して、「OK」をクリックしてください。<sup>1</sup>

| 🛲 インストール方法の選択             | ×     |
|---------------------------|-------|
| 対象機器を制御する為の方法を選択して下       | ちい。   |
| 制御方法                      |       |
| ◎ IPネットワーウ経由              |       |
| ○ シリアルポート経由               | 設定    |
| 対象機器のIPアドレス: 192.168.10.1 |       |
| 戻る OK                     | キャンセル |

図3.3.6 ARルータのIPアドレスの入力

8 ユーザー「manager」のパスワード<sup>2</sup>を入力し、「OK」をクリックしてください。ARルータがセキュリティーモードに設定されてい る場合、Security Officerレベルのユーザーでログインしてください。

|                                 | ×                      |
|---------------------------------|------------------------|
| ログインします<br>manager権略<br>ログインして下 | 良以上の権限を持つアカウントで<br>さい。 |
| ユーザ名:                           | manager                |
| ハ°スワート:                         | жжжж                   |
| OK.                             | ++>tzu                 |

図3.3.7 ログイン

説ってファームウェアを消去し、さらに電源のオフ/オンまたは「restart reboot」コマンドによる再起動を行ってしまった場合は、 「シリアルポート経由」を選択してください。ファームウェアが存在しない状態で、ARルータを起動するとBootROMモードとなり、Telnet は使用できません(tftpはサポート)。

<sup>&</sup>lt;sup>2</sup> ユーザー名「manager」の初期パスワードは「friend」です。

9 バージョンアップが開始されます。ダイアログボックスの上段に進行状況の概要、テキストボックスに詳細なログが表示され、「情報」 メッセージボックスにより実行中のコマンドが完了するまでの予想待ち時間が表示されます。ログは、ファームウェアインストーラー がインストールされているフォルダーに(ここでは¥SETUPTOOL)、020625\_121234.logのようなファイル名で保存されます。

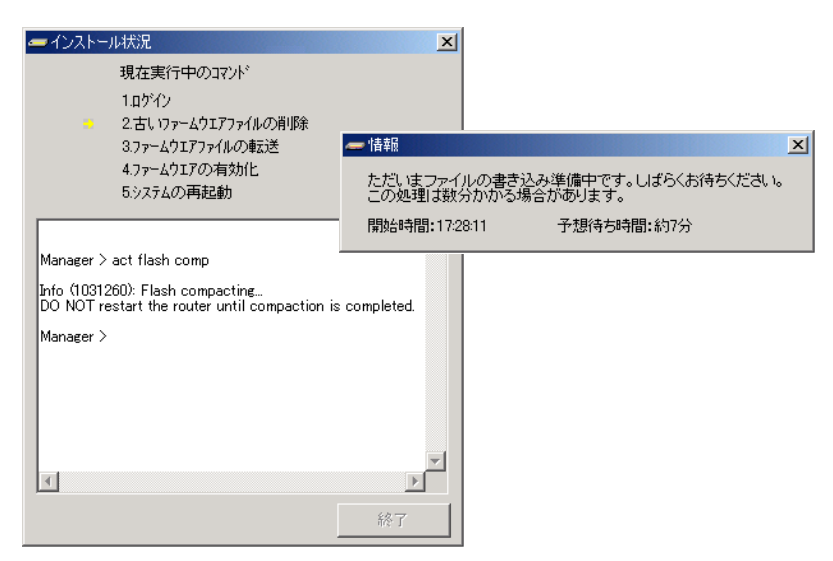

図3.3.8 インストール状況

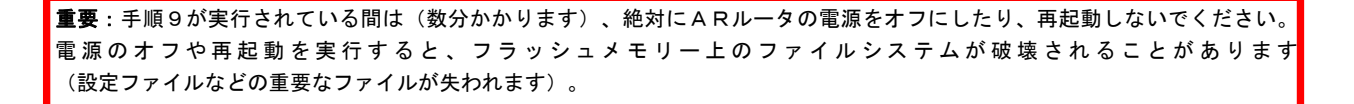

10 Windows XP (SP2) をご使用の場合で、下記のダイアログボックスが表示されたら、ただちに「ブロックを解除する」をクリックしてく ださい。<sup>3</sup>

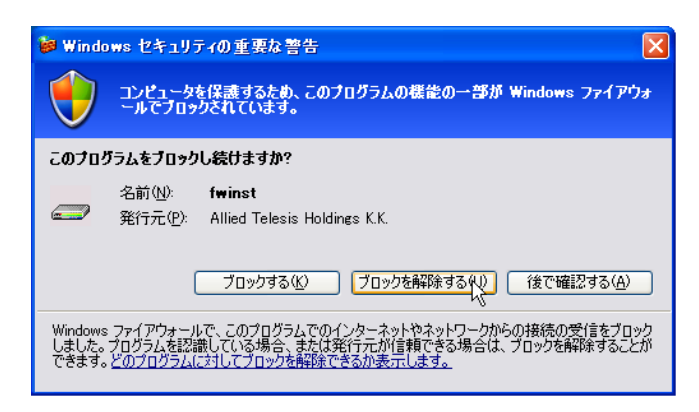

図3.3.9 ファイアウォールからの警告

ファイアウォールからの警告のダイアログボックスに続いて、次のようなメッセージが表示された場合、ファームウェアのバージョン アップは失敗です。「OK」をクリックすると、ファームウェアインストーラーが終了しますので、ファイアウォールからの警告の「ブ ロックを解除する」をクリックして、「fwinst.exe」のアイコンをダブルクリックしてください。(「fwinst.exe」のアイコンをダブ ルクリックしてください。)から再実行してください。なお、バージョンアップが完了するまで<sup>4</sup>、ARルータの電源オフや再起動を行わ ないでください。

<sup>&</sup>lt;sup>3</sup> 図3.3.9のダイアログボックスが表示されている間、ファイアウォールは「3.ファームウェアファイルの転送」をブロックしています。 一定時間が経過すると、タイムアウトによりファームウェアファイルの転送は失敗します。

<sup>&</sup>lt;sup>4</sup> この時点で、すでにファームウェアファイルは削除されています。電源オフや再起動を行ってしまった場合は、手順7(p.8)で 「シリアルポート経由」を選択してください。

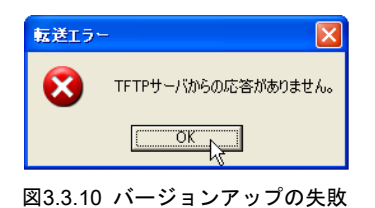

11 「ファームウェアの有効化」まで完了した時点で、ARルータを再起動するか否か問われますので、「はい」をクリックしてください。 「いいえ」をクリックした場合、ARルータは再起動しません(ファームウェアインストーラーを終了した後、ARルータの電源のオフ/ オン、またはrestart rebootコマンドを実行してください)。

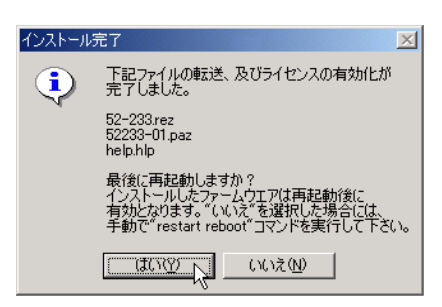

図3.3.11 再起動の確認

12 「OK」をクリックしてください。

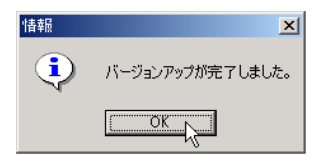

図3.3.12

13 「終了」をクリックしてください。

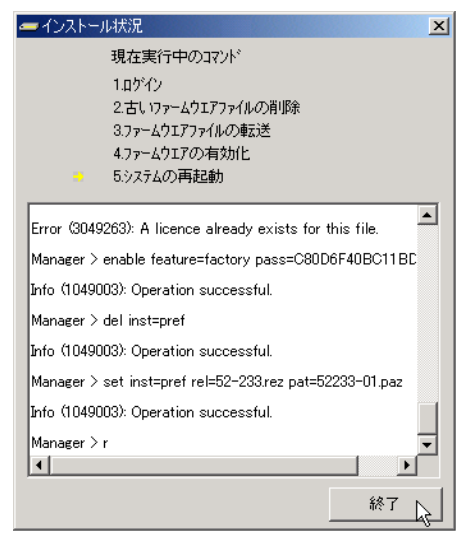

図3.3.13 ファームウェアインストーラーの終了

14 「はい」をクリックしてください。

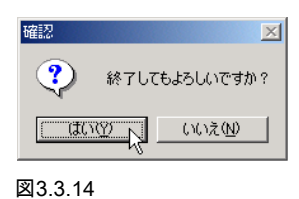

15 以上でファームウェアのバージョンアップは終了です。ARルータの再起動後、ハイパーターミナルやTelnetでログインし、SHOW SYSTEM コマンドを実行すると、Software Versionの項でファームウェアのバージョンを確認することができます。SHOW FEATUREコマンドにより、ライセンスが与えられている機能の一覧が表示されます。(下記は例であり、実際に表示されるものとは異なります)

| Router System<br>Board ID                                                                                   | Status<br>Bay Board Name                                                                            |                                               | Time 12:<br>Rev  | 00:46 Date 01-Jan-2003<br>Serial number |
|----------------------------------------------------------------------------------------------------|----------------------------------------------------------------------------------------------------|-----------------------------------------------|------------------|-----------------------------------------|
| Base 195                                                                                                    | AR410 V2                                                                                            |                                               | M1-0             | 44931868                                |
| Memory - DRA                                                                                                | M : 16384 kB                                                                                        | FLASH : 7168 kB                               |                  |                                         |
| SysDescription<br>CentreCOM AR41<br>SysContact                                                              | 0 V2 <u>version 2.</u>                                                                              | 3.3-01 17-Apr-200                             | 2 ←現在の           | バージョン                                   |
| SysLocation                                                                                                 |                                                                                                    |                                               |                  |                                         |
| SysName                                                                                                    |                                                                                                    |                                               |                  |                                         |
| SysDistName                                                                                                 |                                                                                                    |                                               |                  |                                         |
| SysUpTime<br>6048874 ( 16:4<br>Software Versi<br>Release Versic<br>Patch Installe<br>Territory<br>Help File | 8:08)<br>on: <u>2.3.3-01 1</u> 7<br>n: <u>2.3.3-00 2</u><br>d: Release pat<br>: japan<br>: help.hlp | <u>-Apr-2002</u> ←現在の<br>└Jun-2001 ←リリ-<br>ch | Dバージョン<br>-スバージョ | ,<br>コン                                 |
| Boot configura<br>Current config<br>Security Mode                                                           | tion file: Not<br>guration: NVS<br>: Disabled                                                       | set                                           |                  |                                         |
| Patch files<br>Name                                                                                         | Device Si                                                                                           | ze Version                                    |                  |                                         |
|                                                                                                    |                                                                                                    |                                               |                  |                                         |

図3.3.15 SHOW SYSTEMの表示例

# 4 トラブルシューティング

#### 4.1 ファームウェアファイルの転送に失敗する

#### 現象

バージョンアップの失敗のメッセージが常に表示され、ファームウェアファイルの転送に失敗する。5

| 転送エラ   | - 🛛                 |
|--------|---------------------|
| 8      | TFTPサーバからの応答がありません。 |
|        | <u>OK</u>           |
| 図4.1.1 | バージョンアップの失敗         |

#### 原因

バージョンアップ対象の製品がtftpプロトコルを使用して、ファームウェアインストーラー(fwinst)からファームウェアファイルを 取得しようとしましたが、Windows XPのファイアウォールによってtftpプロトコルがブロックされています。

#### 対策

「コントロールパネル」→「Windowsファイアウォール」<sup>®</sup>をダブルクリックしてください。

「例外」タブをクリックしてください。

fwinstのように「fwinst」にチェックマークを入れ、「OK」ボタンをクリックしてください。

| 😺 Windows ファイアウォール                                                                                                    |
|----------------------------------------------------------------------------------------------------|
| 全般例外詳細設定                                                                                                    |
| 入力方向のネットワーク接続は、下で遅択されたプログラムおよびサービスのためのものを除き、<br>Windows ファイアウォールでブロックされています。例外として追加することにより、プログラムによって<br>は動作がよくなる場合もありますが、セキュリティの危険が増加する可能性があります。 |
| プログラムおよびサービス(P):                                                                                                    |
| 名前                                                                                                    |
| ✓ fwinst                                                                                                    |
| UPnP フレームワーク                                                                                                    |
| ☑ yappa - yet another petit proxy agent                                                                                                    |
| ロファイルとプリンタの共有                                                                                                    |
| ♥ リアールメーカー 「10                                                                                                    |
| ロリモート デスクトップ                                                                                                    |
|                                                                                                    |
| 「プログラムの追加(R)」 (ポートの追加(Q)) 編集(E) 削除(Q)                                                                                                    |
| ✓ Windows ファイアウォールによるプログラムのブロック時に通知を表示する(N)                                                                                                    |
| 例外を許可することの危険の詳細を表示します。                                                                                                    |
| OK 5++>tz/                                                                                                    |

図4.1.2 fwinstのブロックを解除する

<sup>&</sup>lt;sup>5</sup> 図3.3.9(p.9)のダイアログボックスで「ブロックする」をクリックすると、この状況に陥ります。

<sup>&</sup>lt;sup>6</sup> 「コントロールパネル」がカテゴリー表示になっている場合は、「コントロールパネル」→ 「セキュリティセンター」→ 「Windows ファイアウォール」のように進んでください。